#### macOS Big Sur にドライバーソフトウェアをインストールする際の注意事項

macOS Big Sur で ドライバーソフトウェアを正しく動作させるためにはインストールとは別に macOS に対して認証作業を行う 必要があります。

注意:

- ・ ドライバーソフトウェアをインストール時に認証作業を実施しなかった場合、操作できない、音声が出力されない、といった不具合が 発生する可能性があります。
- ・ すべてのコンピューター環境において動作保証するものではありません。
- ドライバーソフトウェアをインストールする場合は
   「1.ドライバーソフトウェアをインストールする」を参照して下さい。
- インストールされているドライバーソフトウェアに問題ある場合は
   「2.ドライバーソフトウェアを再インストールする」を参照して下さい。
- インストールされているドライバーソフトウェアが、認証されているか判らない場合は
   「3. インストール済のドライバーソフトウェアを確認する」を参照して下さい。
- M1 チップを搭載した Mac にて、以下のメッセージが表示されドライバーがインストールできない場合は
   「4. Mac のセキュリティ設定を変更する」を参照して下さい。
   [現在のセキュリティ設定では、システム機能拡張のインストールは許可されていません]

#### 1. ドライバーソフトウェアをインストールする。

※ macOS Big Sur 以前の macOS でドライバーソフトウェアをインストールした状態のまま macOS Big Sur にアップデートした 場合は古いドライバーのアンインストールが必要です。「2.ドライバーソフトウェアを再インストールする」を参照して下さい。

- ① ご使用の機器を Mac から切り離します。
- ② Pioneer DJ サポートページ(<u>https://www.pioneerdj.com/ja-jp/support/software/</u>) よりご使用の機器のドライバー ソフトウェアをダウンロードします。
- ③ ダウンロードしたファイル [XXXXX.zip] を解凍し、解凍されたディスクイメージファイル [XXXXX.dmg] をダブルクリックします。
- ④ マウントされたディスクイメージ中の [XXXXX AudioDriver.pkg] をダブルクリックして起動してください。

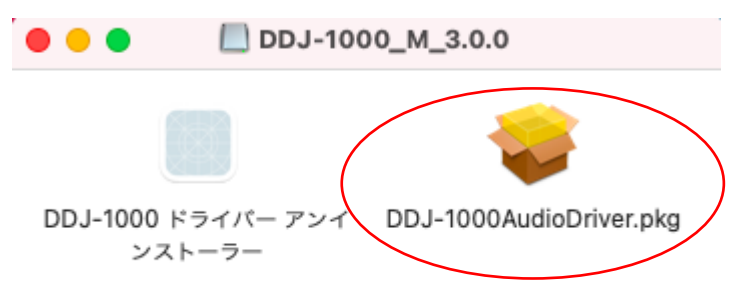

⑤ インストール時にドライバーソフトウェアを認証します。

弊社製のドライバーソフトウェアを この OS にインストールする際、以下のダイアログが表示されます。 [システム機能拡張がアップデートされました] ポップアップが表示された場合は、以下の手順でドライバーソフトウェアの インストールを許可することで、ドライバーソフトウェアのインストールを完了することが出来ます。

["セキュリティ"環境設定を開く]をクリックします。[OK]をクリックしないで下さい。

※ OK をクリックした場合、そのままの状態ではドライバーがアップデートされていない状態になます。 その場合はシステム環境設定から"セキュリティとプライバシー"を開いて⑥から実行してください。

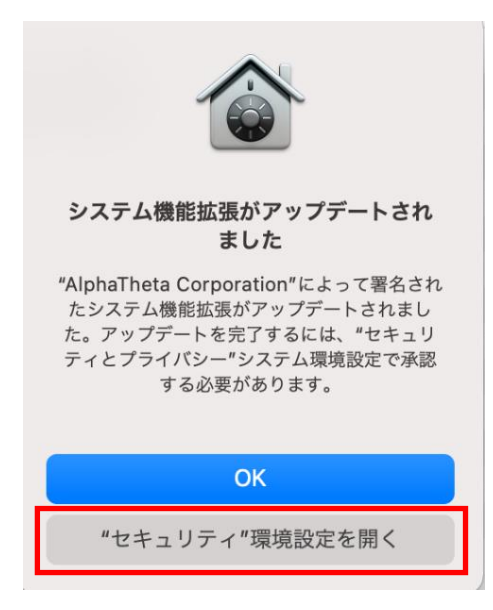

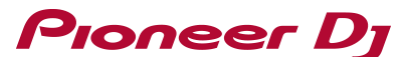

⑥ [セキュリティとプライバシー] ダイアログが開いたら、画面下部に以下のメッセージが表示されていることを確認します。
 [開発元"AlphaTheta Corporation"のシステムソフトウェアがアップデートされました。]
 この場合は⑦の手順へ進んでください。

M1 チップを搭載した Mac では以下のメッセージが表示される場合があります。

[現在のセキュリティ設定では、システム機能拡張のインストールは許可されていません]

この場合は次ページを確認してください。

|                                             | 一般 FileVault ファイアウォール プ                                                                     | ライバシー             |
|---------------------------------------------|---------------------------------------------------------------------------------------------|-------------------|
|                                             |                                                                                             | 14.44 (2017)      |
| このユーサの                                      | ログインパスリートか設定されています パスリー                                                                     | -ドを変更             |
| <b>⊻</b> スリ-                                | - プとスクリーンセーバの解除にパスワードを要求                                                                    | 開始後: 5分後に 📀       |
| 回回7                                         | かロックされているとさにメッセージを表示 ロッ                                                                     | クのメッセージを設定        |
|                                             |                                                                                             |                   |
|                                             |                                                                                             |                   |
|                                             |                                                                                             |                   |
|                                             |                                                                                             |                   |
|                                             |                                                                                             |                   |
|                                             |                                                                                             |                   |
| ダウンロード                                      | したアプリケーションの実行許可:                                                                            |                   |
| ダウンロード<br>○ App                             | したアプリケーションの実行許可:<br>Store                                                                   |                   |
| ダウンロード<br>App<br>● App                      | <b>したアプリケーションの実行許可:</b><br>Store<br>Storeと確認済みの開発元からのアプリケーション?                              | を許可               |
| ダウンロード<br>App<br>● App<br>問発元"Alpha         | したアプリケーションの実行許可:<br>Store<br>Storeと確認済みの開発元からのアプリケーション?<br>Theta Corporation"のシステムソフトウェアがアッ | を許可               |
| ダウンロード<br>App<br>● App<br>開発元"Alpha<br>ました。 | したアプリケーションの実行許可:<br>Store<br>Storeと確認済みの開発元からのアプリケーション∛<br>Theta Corporation″のシステムソフトウェアがアッ | を許可<br>ップデートされ 許可 |

- ※ メッセージが表示されるのは、ドライバーソフトウェアのインストールを開始してから 30 分間となります。
- ※ メッセージが表示されていない場合は、①の手順から再度ドライバーソフトウェアのインストールを再度行ってください。

M1 チップを搭載した Mac にて以下の赤枠で囲まれたメッセージが表示されている場合は

「4. Macのセキュリティ設定を変更する」の手順で Macのセキュリティ設定を変更して下さい。

セキュリティの設定後、①の手順から再度ドライバーソフトウェアのインストールを再度行って下さい。

|   | 一般 FileVault   ファイアウォール   プライバシー                     |
|---|------------------------------------------------------|
|   | このユーザのログインパスワードが設定されています パスワードを変更                    |
|   | 🗹 スリープとスクリーンセーバの解除にパスワードを要求 開始後: 5分後に 📀              |
|   | □ 画面がロックされているときにメッセージを表示 □ックのメッセージを設定                |
|   |                                                      |
|   |                                                      |
|   |                                                      |
|   | タウンロードしたアノリケーションの実行計问:                               |
|   | <ul> <li>App Storeと確認済みの開発元からのアプリケーションを許可</li> </ul> |
| _ | ,                                                    |
| 1 | 現在のセキュリティ設定では、システム機能拡張のインスト<br>ールは許可されていません          |
|   |                                                      |
| 1 |                                                      |

⑦ ダイアログ右下の [許可] をクリックします。

| ● ● ● 〈 〉 ⅲⅲ セキュリティとプライバシー                           | Q、検索     |
|------------------------------------------------------|----------|
| 一般 FileVault ファイアウォール プライバシ                          | -        |
|                                                      |          |
| このユーザのログインパスワードが設定されています パスワードを変                     | 更        |
| Ζ スリープとスクリーンセーバの解除にパスワードを要求 開始後                      | : 5分後に 📀 |
| 画面がロックされているときにメッセージを表示 ロックのメ                         | ッセージを設定  |
| ✓ 自動ログインを使用不可にする                                     |          |
|                                                      |          |
|                                                      |          |
|                                                      |          |
|                                                      |          |
| ダウンロードしたアプリケーションの実行許可:                               |          |
| O App Store                                          |          |
| <ul> <li>App Storeと確認済みの開発元からのアプリケーションを許可</li> </ul> |          |
|                                                      |          |
| 開発元"AlphaTheta Corporation"のシステムソフトウェアがアップデー<br>ました。 | トされ 許可   |
|                                                      |          |
|                                                      |          |
| 変更するにはカギをクリックします。                                    | 詳細 ?     |
|                                                      |          |

[許可]がグレイアウトされてクリック出来ない場合は、左下の [変更するにはカギをクリックします。] のカギの部分をクリック して下さい。以下のダイアログが表示されます。

| <ul> <li>システム環境設定が"セキュリティとプライバシー"環境設定のロックを解除しようとしています。</li> <li>許可するにはパスワードを入力してください。</li> </ul> |              |  |  |  |
|--------------------------------------------------------------------------------------------------|--------------|--|--|--|
|                                                                                                  | ユーザ名:        |  |  |  |
|                                                                                                  | パスワード:       |  |  |  |
|                                                                                                  | キャンセル ロックを解除 |  |  |  |

ユーザ名とパスワードを入力した後に、[ロックを解除]をクリックすると、[許可]がクリックできるようになります。

※ ユーザ名とパスワードが間違っていた場合は [ロックを解除] 出来ません。

#### [許可] をクリックして下さい。

| ● ● ● 〈 〉 ⅲⅲ セキュリティとプライバシー                                                                                            | Q 検索                         |
|----------------------------------------------------------------------------------------------------|------------------------------|
| 一般 FileVault   ファイアウォール   プライバ                                                                                        | シー                           |
| このユーザのログインパスワードが設定されています パスワードを                                                                                       | 変更                           |
| <ul> <li>✓ スリープとスクリーンセーバの解除にパスワードを要求 開始</li> <li>画面がロックされているときにメッセージを表示 □ックの&gt;</li> <li>✓ 自動ログインを使用不可にする</li> </ul> | 後: 5分後に <b>○</b><br>メッセージを設定 |
| ダウンロードしたアプリケーションの実行許可:<br>App Store App Storeと確認済みの開発元からのアプリケーションを許可                                                  |                              |
| 開発元"AlphaTheta Corporation"のシステムソフトウェアがアップデ<br>ました。                                                                   | ートされ                         |
| 変更できないようにするにはカギをクリックします。                                                                                              | 詳細 ?                         |

⑧ インストーラーを終了します。

[許可] をクリックしたら、インストーラーのウインドウに[インストールが完了しました。] のメッセージが表示されていることを確認して [閉じる] をクリックしてインストーラーを終了して下さい。

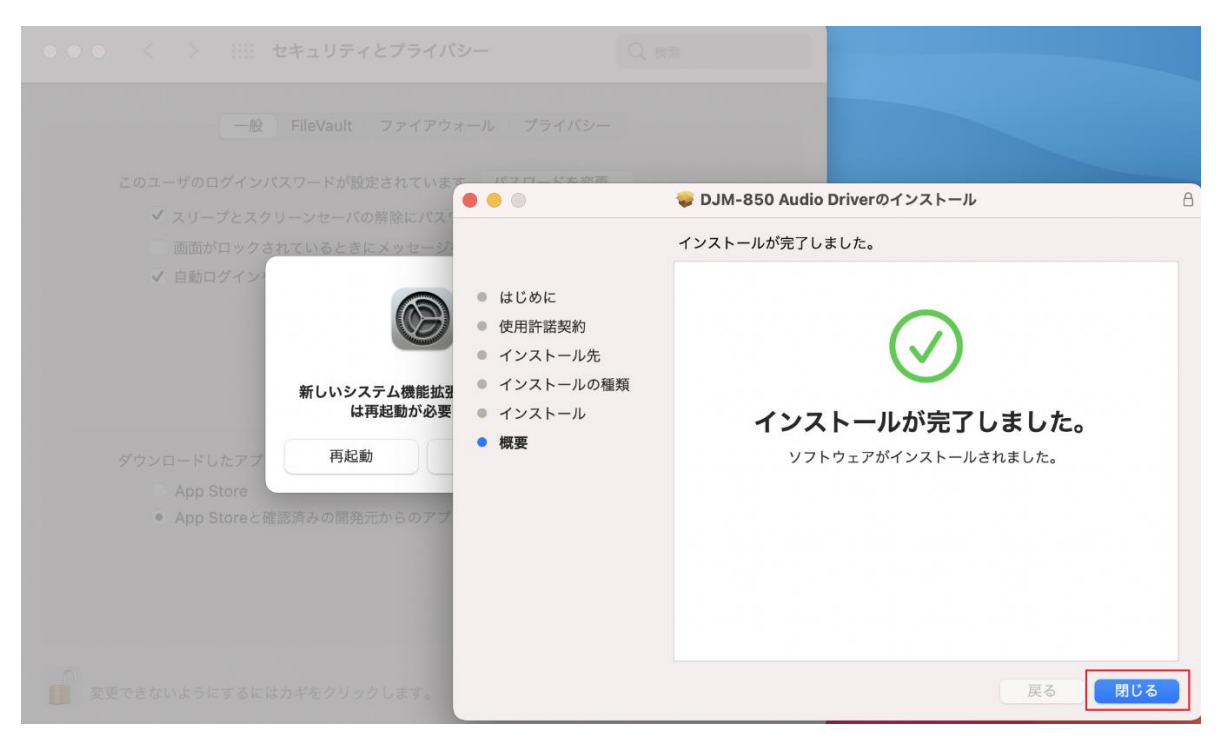

Mac を再起動します。

[新しいシステム機能拡張を使用するには再起動が必要です。]のダイアログが表示されます。 [再起動]をクリックして Mac を再起動させて下さい。

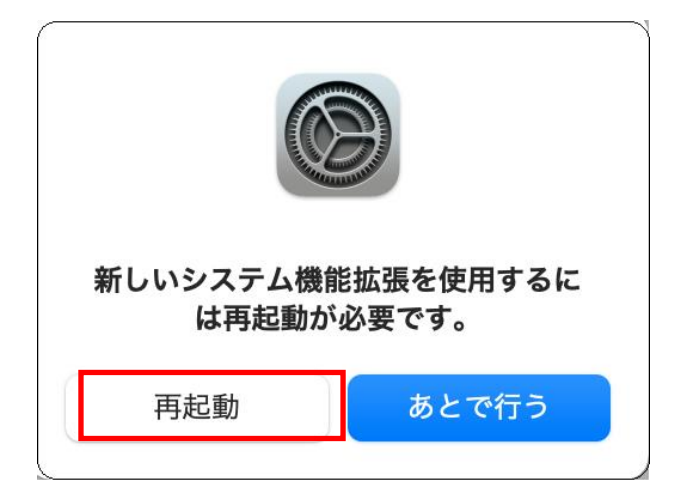

10 ご使用の機器を Mac に接続します

#### 2. ドライバーソフトウェアを再インストールする

- 2.1. ドライバーソフトウェアをアンインストールする
  - ① ご使用の機器を Mac から切り離します。
  - ② Pioneer DJ サポートページ(<u>https://www.pioneerdj.com/ja-jp/support/software/</u>) よりご使用の機器のドライバーソフトウェ アをダウンロードします
  - ③ ダウンロードしたファイル [XXXXX.zip] を解凍し、解凍されたディスクイメージファイル [XXXXX.dmg] をダブルクリックします。
  - ④ マウントされたディスクイメージ中の [XXXXX アンインストーラー(.app)] をダブルクリックして起動してください。
     以後は画面の指示に従って操作してください。
  - ⑤ アンインストール終了後は必ず画面の指示に従い Mac を再起動してください。

(例:DDJ-1000のマウントされたディスクイメージ)

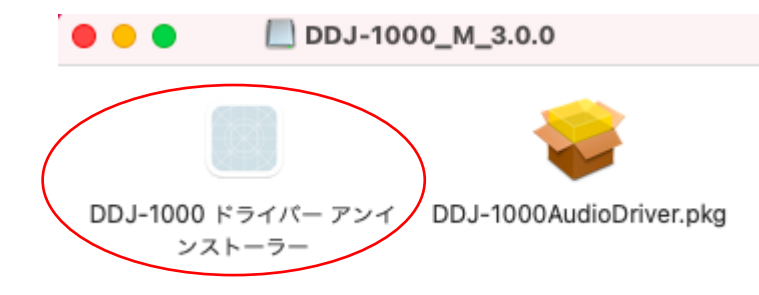

- 2.2. 改めてドライバーソフトウェアをインストールする
  - ① ダウンロードしたディスクイメージファイル [XXXXX.dmg] をダブルクリックします。
  - ② マウントされたディスクイメージファイル中の [XXXXXAudioDriver.pkg] をダブルクリックします。 画面の指示に従って操作してください。
  - ③ その後「1.ドライバーソフトウェアをインストールする」の手順に従って、ドライバーソフトウェアを認証してください。
  - ④ ドライバーソフトウェアインストール後は必ず Mac を再起動してください。
  - ⑤ ご使用の機器を Mac に接続します。

- 3. インストール済のドライバーソフトウェアを確認する
  - [アプリケーション] > [ユーティリティ] > [システム情報] を選択しシステム情報パネルを表示させて [ソフトウェア] を 選択しリストを開きます。

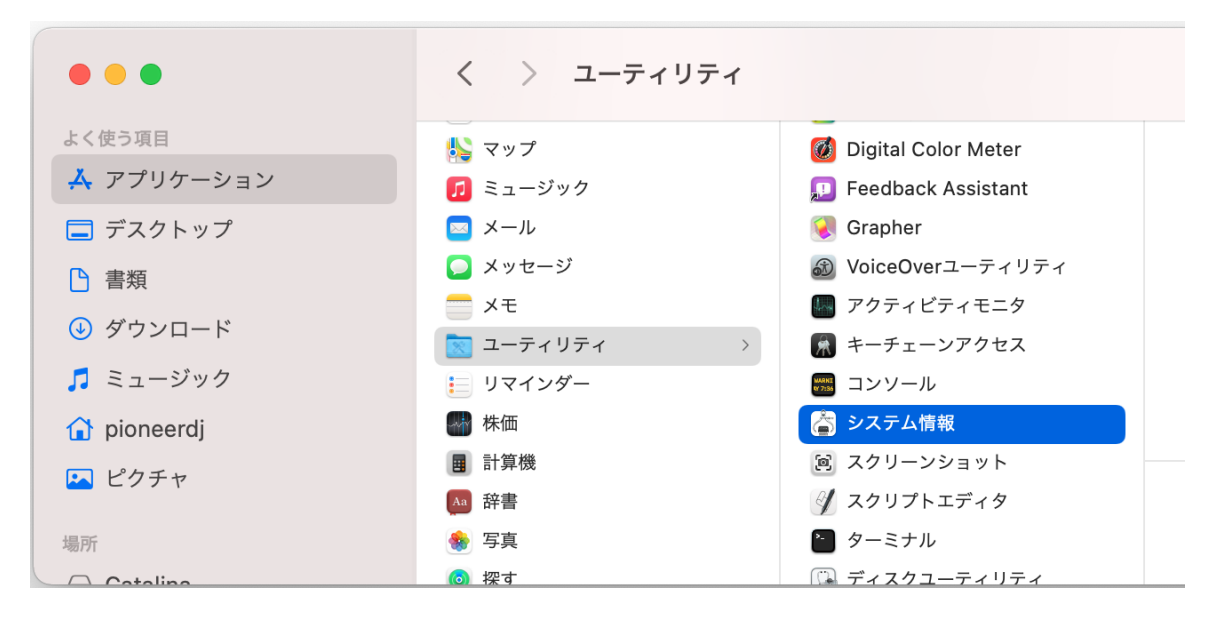

② [使用停止されたソフトウェア] を選択して右欄に表示された項目にご使用の機器のドライバーが表示されているか確認します。

| > ハードウェア      |      |
|---------------|------|
| > ネットワーク      | ZYM2 |
| ∨ ソフトウェア      | 15 2 |
| RAW対応         | ロー・  |
| アクセシビリティ      | 使用修  |
| アプリケーション      |      |
| インストール        |      |
| スマートカード       |      |
| デベロッパ         |      |
| プリンタソフトウェア    |      |
| プロファイル        |      |
| フォント          |      |
| フレームワーク       |      |
| レガシーソフトウェア    |      |
| ログ            |      |
| 使用停止されたソフトウェア |      |
| 同期サービス        |      |
| 機能拡張          |      |
| 環境設定パネル       |      |
| 管理対象のクライアント   |      |
| 言語と地域         |      |
| 起動項目          |      |
|               |      |

- ③ ご使用の機器のドライバーが表示されている場合[システム環境設定] > [セキュリティとプライバシー] > [許可]を クリックします(「1.ドライバーソフトウェアをインストールする」の⑥以降参照)。
- ④ ダイアログに従い Mac を再起動させて下さい。

#### 注意:[システム環境設定]>[セキュリティとプライバシー]パネルに[許可]ボタンが表示されていない場合は、

#### 「2. ドライバーソフトウェアを再インストールする」の手順でドライバーソフトウェアの再インストールが必要です。

#### 4. Mac のセキュリティ設定を変更する

- ※ M1 チップを搭載した Mac でドライバーソフトウェアを使用する場合、以下の手順で Mac のセキュリティ設定を変更する必要が あります。
- ※ Intel Core プロセッサーを搭載した Mac ではセキュリティ設定を変更する必要はありません。

以下の手順にて[起動ディスクで使用されているセキュリティレベル]を変更します。

- Mac を終了します。
   アップルメニュー > [システム終了]と選択します。
- ② [起動オプションを読み込み中]と表示されるまで電源ボタンを押したままにします。
- ③ [オプション]をクリックしてから、[続ける]をクリックします。
   管理者アカウントのパスワードを求められた場合は入力します。
   Mac がリカバリモードで開きます。
- ④ メニューバーから[ユーティリティ] > [起動セキュリティユーティリティ]と選択します。
- ⑤ 使用する起動ディスクを選択して、セキュリティポリシーを設定します。 ディスクが FileVault で暗号化されている場合は[ロックを解除]をクリックし、パスワードを入力してから[ロックを解除]をクリックします。
- ⑥ [セキュリティポリシー]クリックします。
- ⑦ セキュリティポリシーを設定します。
   [低セキュリティ]をクリックして、以下のチェックボックスを有効にします。
   [確認済み開発元から提供されたカーネル機能拡張のユーザ管理を許可]
- ⑧ [OK]をクリックします。 管理者のユーザ名とパスワードを求められた場合は入力します。
- 9 Mac を再起動して変更内容を適用します。
   アップルメニュー > 「再起動」と選択します。

セキュリティ設定およびシステム機能拡張については Apple サポートにも記載されています。併せて確認をお願い致します。 ・<u>Apple シリコンを搭載した Mac で起動ディスクのセキュリティ設定を変更する - Apple サポート</u> ・システム機能拡張と macOS について - Apple サポート

#### 商標および登録商標について

- ・ Pioneer DJはパイオニア株式会社の商標であり、ライセンスに基づき使用されています。
- ・ macOSは、米国および他の国々で登録されたApple Inc.の商標です。

©2021 AlphaTheta株式会社 禁無断転載

#### AlphaTheta株式会社

〒 220-0012 神奈川県横浜市西区みなとみらい4丁目4番5号 横浜アイマークプレイス6階